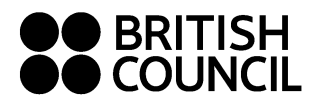

Veuillez trouver ci-dessous les informations vous permettant d'accéder au portail Learning Hub du British Council

- Connectez-vous à https://learninghub.britishcouncil.org/
- Saisissez votre nom d'utilisateur (communiqué dans votre communication « *Bienvenue sur notre Learning Hub* »)
- Sélectionnez « Create new password » pour créer votre mot de passe

| elcome to the Learning I                  | Hub!                                                                     |
|-------------------------------------------|--------------------------------------------------------------------------|
| og in to access your Early Years, Primary | Plus and Secondary Plus courses.                                         |
|                                           | Username (learners & teachers) or email (parents/guardians) * Password * |
|                                           | Create new password                                                      |

Need help?

 Saisissez votre nom d'utilisateur – par exemple FR123456 – cliquez sur «Submit » (soumettre). Vous recevrez un e-mail avec un lien pour réinitialiser votre mot de passe – suivez les instructions à l'écran.

|                      | Learning Hub                                            |       |
|----------------------|---------------------------------------------------------|-------|
| Create               | new password                                            |       |
| A password reset lir | nk will be sent to the Parent's or Teacher's email addr | ress. |
| Username (learners   | s & teachers) or email (parents) *                      |       |
| Submit               | Cancel                                                  |       |
|                      |                                                         |       |
|                      |                                                         |       |

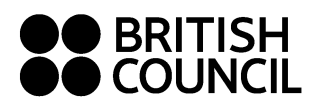

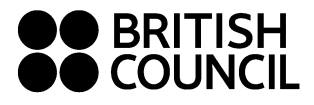

 Connectez-vous au Learning Hub à l'aide de votre nom d'utilisateur et de votre nouveau mot de passe.

BRITISH | Learning Hub

## Welcome to the Learning Hub!

Log in to access your Early Years, Primary Plus and Secondary Plus courses.

|                                    | Username (learners & tead | chers) or email (par | ents/guardians) * |                                     |
|------------------------------------|---------------------------|----------------------|-------------------|-------------------------------------|
|                                    | Create new password       |                      |                   |                                     |
| Cliquez sur"My Courses"            |                           | leed help?           |                   |                                     |
|                                    | ig Fage                   |                      |                   | Dan Learner SP                      |
| My Home<br>Welcome to the Learning | g Hub!                    |                      |                   |                                     |
| 5                                  |                           |                      |                   |                                     |
| My Courses                         |                           |                      | News Feed         |                                     |
| Secondary Plus A1                  |                           |                      | CS San<br>07 Aug  | ıple • Message<br>just 2024 1:26 PM |
| View All Courses (1)               |                           |                      |                   |                                     |

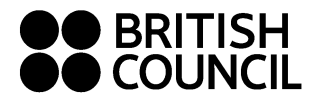

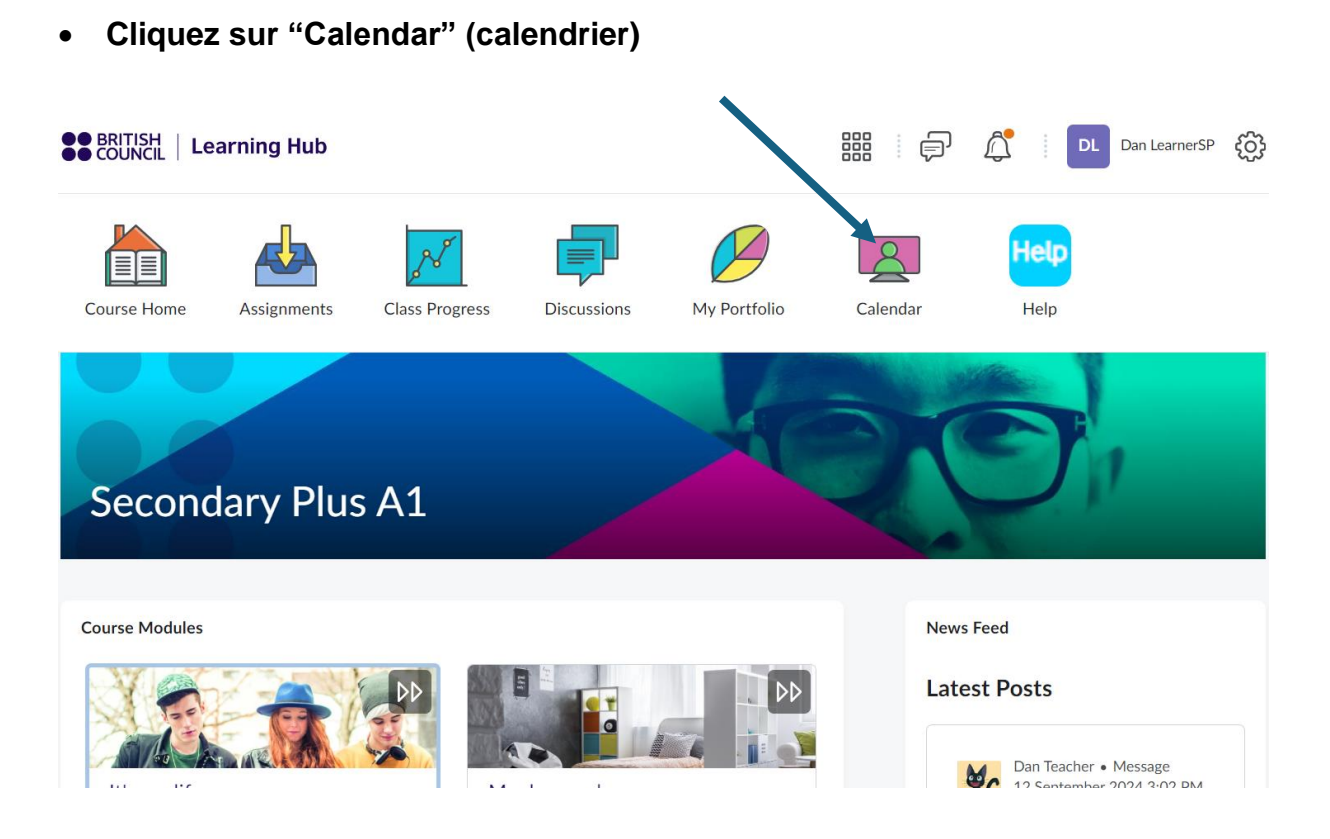

• Trouvez votre classe et cliquez sur « rejoindre le cours en ligne »

| < > Today 03 October 2024 |                          | tober 2024:           | All Calendars ( 3 ) 🗸                                                        | <        |         | Oc  | October 2024 |     | >   |    |
|---------------------------|--------------------------|-----------------------|------------------------------------------------------------------------------|----------|---------|-----|--------------|-----|-----|----|
| Create Ev                 | ent Set Dates            | Import Events         |                                                                              | Sun      | Mon     | Tue | Wed          | Thu | Fri | Sa |
| all dav                   | I€ISecondary Plus B1 843 | 3001 (THU 18:00 to 21 |                                                                              | 29       | 30      | 1   | 2            | 3   | 4   | 5  |
|                           |                          |                       | Secondary Plus B1 843001 (THU 18:                                            | 00 to 2  | 0:00)   | ×   | 9            | 10  | 11  | 12 |
| 8:00 AM                   |                          |                       | <ul> <li>Secondary Plus B1.1 - Secondary Plus<br/>18:00 to 20:00)</li> </ul> | B1 843   | 8001 (T | THU | 16           | 17  | 18  | 19 |
| 9:00 AM                   |                          |                       | 03 October 2024                                                              |          |         |     | 23           | 24  | 25  | 26 |
| 10:00 AM                  |                          |                       | Click the link below to join your online of minutes before the class starts. | lass ter | 1       | ^   | 30           | 31  | 1   | 2  |
| 11:00 AM                  |                          |                       | JOIN ONLINE CLASS                                                            |          |         | +   |              |     |     |    |
| 12:00 PM                  |                          |                       | Edit Add Delete                                                              |          | M       | ore |              |     |     |    |
|                           |                          |                       |                                                                              | 1031     | 10 1    | ,   |              |     |     |    |
| 1:00 PM                   |                          |                       |                                                                              | Add a    | a task  |     |              |     |     |    |